## PROCEDURA DI RICHIESTA DELLA VISITA FISCALE

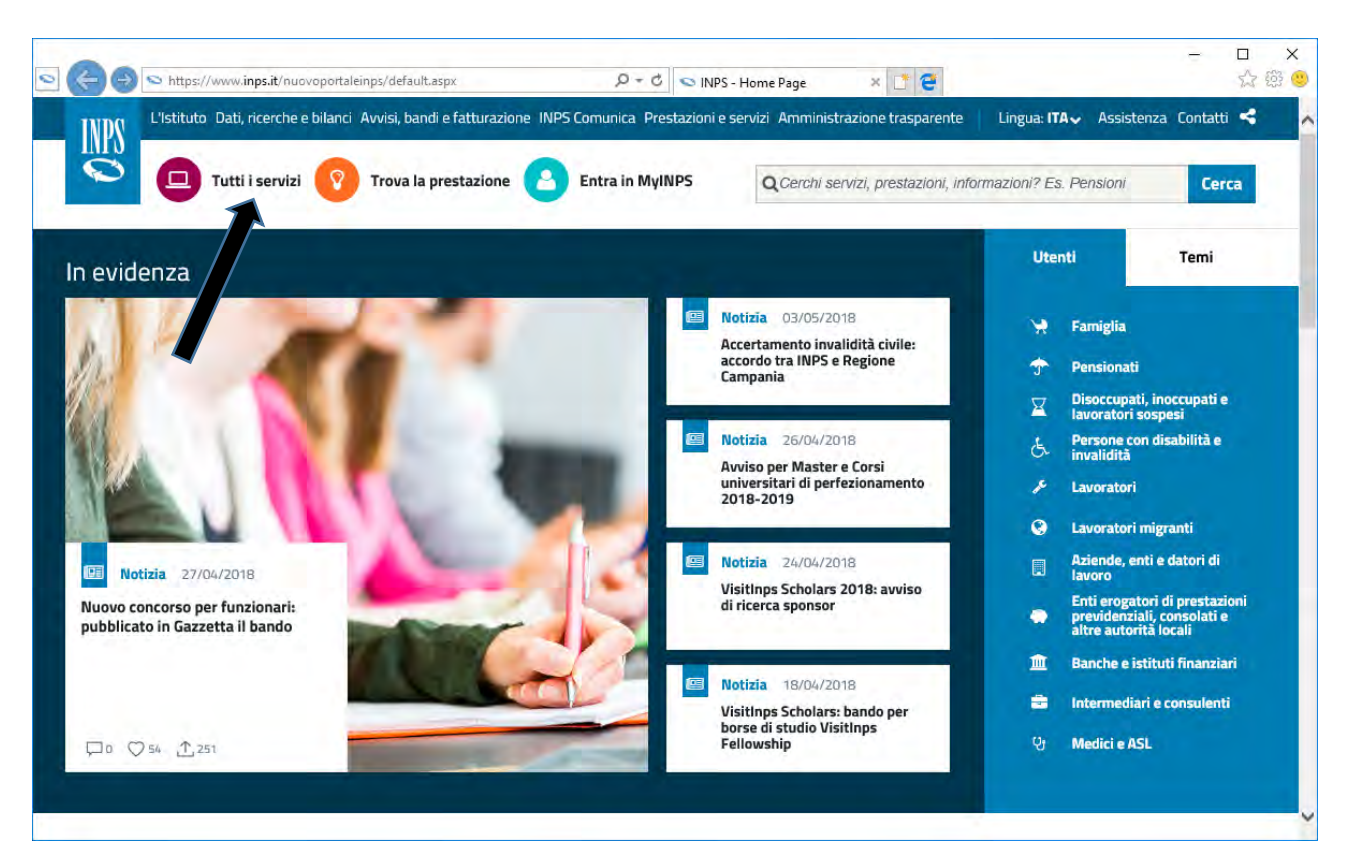

Sulla Home page del sito www.inps.it cliccare sulla voce "Tutti i servizi".

| L'Istituto Dati, ricerche e I                                                                             | pilanci Avvisi, bandi e fatturazione INPS Comunica Pre                                                                                 | estazioni e servizi Amministrazione trasparer                                 | nte 🔹 Lingua: ITA🗸 Assistenza Contatti 🔩                                                                          |
|----------------------------------------------------------------------------------------------------|----------------------------------------------------------------------------------------------------|-------------------------------------------------------------------------------|----------------------------------------------------------------------------------------------------|
| Tutti i servizi                                                                                           | 📀 Trova la prestazione 🧿 Entra in My                                                                                                   | INPS Q Cerchi servizi, prestazioni,                                           | , informazioni? Es. Pensioni Cerca                                                                                |
| # / Prestazioni e Si                                                                                      | ervízi / Tutti i servízi                                                                                                    |                                                                               |                                                                                                    |
| Presta                                                                                                    | zioni e servizi                                                                                                    |                                                                               |                                                                                                    |
| Scelti da INPS Na                                                                                         | aviga per utente Naviga per tema Tutte k                                                                                               | e prestazioni <b>Tutti i servizi</b> Tutti                                    | i moduli Tutti i software App mobile                                                                              |
|                                                                                                    |                                                                                                    |                                                                               |                                                                                                    |
|                                                                                                    |                                                                                                    |                                                                               |                                                                                                    |
| Strumenti                                                                                                 |                                                                                                    |                                                                               |                                                                                                    |
| Strumenti                                                                                                 | Filtra per tipologia di utenza                                                                                                    | Filtra per tema                                                               | Testo libero                                                                                                    |
| Strumenti<br>III Le tue notizie<br>I tuoi moduli                                                          | Filtra per tipologia di utenza<br>Qualsiasi Categoria di Utente 💙                                                                      | Filtra per tema<br>Qualsiasi Categoria di Tema                                | Testo libero<br>Nome Servizio                                                                                     |
| Strumenti III Le tue notizie II Luoi moduli Le tue prestazioni                                            | Filtra per tipologia di utenza<br>Qualsiasi Categoria di Utente 💙                                                                      | Filtra per tema<br>Qualsiasi Categoria di Temà                                | Testo libero<br>Nome Servizio<br>Filtra                                                                           |
| Etrumenti  Le tue notizie I tuoi moduli Le tue prestazioni Le sedi INPS                                   | Filtra per tipologia di utenza<br>Qualsiasi Categoria di Utente 💙                                                                      | Filtra per tema<br>Qualsiasi Categoria di Tema                                | Testo libero<br>Nome Servizio<br>Filtra                                                                           |
| Strumenti<br>Le tue notizie<br>I tuoi moduli<br>Le tue prestazioni<br>Se Le sedi INPS<br>Le tue notifiche | Filtra per tipologia di utenza         Qualsiasi Categoria di Utente         Tutti         0-9       A       B       C       D       F | Filtra per tema       Qualsiasi Categoria di Tema       G     I       L     M | Testo libero         Nome Servizio         Filtra         Q         R       S         T       V         V       V |
| Etrumenti<br>Le tue notizie<br>Le tue prestazioni<br>Le sedi INPS<br>Le tue notifiche<br>I tuoi interessi | Filtra per tipologia di utenza<br>Qualsiasi Categoria di Utente 💙                                                                      | Filtra per tema<br>Qualsiasi Categoria di Tema<br>G H I E M N P               | Testo libero<br>Nome Servizio<br>Filtra                                                                           |

Cliccare sulla lettera "R".

| https://www.inps.it/nuovoportale           | nps/default.aspx?iPrestazioni=94&Letter=R 🔎 🕈 🛍 🖉 🔝 INPS - Prestazioni e Servizi 🛪 🛄 😭                                           |                      | 23 |
|--------------------------------------------|----------------------------------------------------------------------------------------------------|----------------------|----|
| 🖹 I tuoi moduli                            | Qualsiasi Categoria di Utente 👻 Qualsiasi Categoria di Tema 👻 Nor                                                                | ne Servizio          |    |
| Le tue prestazioni                         |                                                                                                    | Filtra               |    |
| V Le sedi INPS                             |                                                                                                    |                      |    |
| ↓ Le tue notifiche                         | Tutti 0-9 A B C D E F G I I K L M N P Q R S                                                                                      | TUVWX                |    |
| Y I tuoi interessi                         |                                                                                                    |                      | _  |
| • Tutti gli strumenti                      | El (Reddito di Inclusione)                                                                                                    | Scheda prestazione   |    |
| Aiutaci a migliorare<br>questa pagina      | Servizio Desktop<br>Richiamo alle armi                                                                                           | Scheda prestazione   |    |
| Scopri come usare il<br>portale            | <ul> <li>Servizio Desktop</li> <li>Richiesta agibilită per lavorareri dello Spettacolo abilitati dal datore di lavoro</li> </ul> | C Scheda prestazione |    |
| emi più consultati                         | - Servizio Desktop                                                                                                    |                      |    |
| Sostegno economico e allo studio           | Richiesta di indennità probilità ordinaria                                                                                       | Scheda prestazione   |    |
| Contributi                                 | Servizio Desktop Richiesta di visite mediche di controllo                                                                        | Scheda prestazione   |    |
| Portali e altri strumenti<br>specialistici |                                                                                                    |                      | _  |
| 🧧 Maternità, paternità e                   | Servizio Desktop     Richiesta PIN On Line                                                                                       | □ Scheda prestazione |    |

Cliccare su "Richiesta di visite mediche di controllo".

| L'Istituto Dati, ricerche e bilar | ci Avvisi, bandi e fatturazione INPS Comunica Prestazioni e servizi Amministrazione trasparente                                                                              | Assistenza Con |
|-----------------------------------|----------------------------------------------------------------------------------------------------|----------------|
| 🕑 Indietro                        | Q                                                                                                    |                |
| tazioni e Servizi / Autenticazion | 2                                                                                                    |                |
|                                   | L Autenticazione                                                                                                    |                |
|                                   | PIN SPID CNS                                                                                                    |                |
|                                   | Codice Ficeste                                                                                                    |                |
|                                   |                                                                                                    |                |
|                                   | PIN                                                                                                    |                |
|                                   | PIN Accedi                                                                                                    |                |
|                                   | Per l'accesso ai servizi online è necessario il possesso di un codice PIN<br>rilasciato dall'INPS oppure di una identità SPID o di una Carta Nazionale<br>dei Servizi (CNS). |                |
|                                   | Istruzioni per l'accesso                                                                                                    |                |
|                                   | Hai smarrito il tuo PIN?                                                                                                    |                |
|                                   | Richiedi e gestisci il tuo PIN                                                                                                    |                |

Inserire il codice fiscale dell'operatore (precedentemente abilitato) e il PIN.

| 🗧 🕞 🗢 https://serviziweb2.inps.it/PassiWeb/S | witchProfile?S=S&idServizio=327&uri=+ 🔎 👻 🖀 C                                                       | 🗴 😒 INPS - Autenticazione 🛛 🗴 🎦 🤤                                                     | - □ ×<br>☆徳 •                    |
|----------------------------------------------|----------------------------------------------------------------------------------------------------|---------------------------------------------------------------------------------------|----------------------------------|
| L'Istituto Dati, ricerche e bilanci Av       | isi, bandi e fatturazione INPS Comunica Pr                                                          | estazioni e servizi Amministrazione trasparente                                       | Assistenza Contatti <            |
| 🔋 🛞 Indietro Modifica contatti               | Modifica PIN Esci                                                                                   | ٩                                                                                     | Cerca                            |
| / Prestazioni e Servizi / Autenticazione     |                                                                                                    |                                                                                       | Ultimo accesso: 18/04/2018 07:26 |
|                                              | SELEZIONA IL                                                                                        | TUO PROFILO                                                                           |                                  |
| Qui comparirà il<br>codice<br>dell'utente    | Per completare il passaggio al profilo sot<br>nell'apposita casella i 4 caratteri mostrat<br>Utente | tto indicato è necessario riportare<br>ti in figura e selezionare il pulsante AVANTI. |                                  |
|                                              | Profilo da assegnare<br>Azienda                                                                     |                                                                                       |                                  |
|                                              | Codice di Controllo                                                                                 |                                                                                       |                                  |
|                                              | Codice                                                                                              | di Controllo                                                                          |                                  |
|                                              | Digita i 4 caratteri<br>Se non riesci a leggere i carat<br>generar                                  | del Codice di Controllo tteri del codice di controllo prova a ne uno nuovo            |                                  |
|                                              |                                                                                                    | Ivanti                                                                                |                                  |
|                                              | Torna alla s                                                                                        | scelta del profilo                                                                    |                                  |

Inserire il Codice di Controllo.

| C (i) C https://servici2.inps.it/Servici/SitoVMC/Pages | Defaultasp: D + 🗟 C 🗞 Visite Mediche di Controllo 🗴 💆                                                |                                                                                         | - • ×                                              |
|--------------------------------------------------------|----------------------------------------------------------------------------------------------------|-----------------------------------------------------------------------------------------|----------------------------------------------------|
| File Modifica Visualizza Preferiti Strumenti ?         | e 👩 Persomil 🥐 Arma dei Carabinieri 🔓 Google 🧧 GIORNALI = 🔁 DELF                                     | • CNORMATTIVA                                                                           | 🍓 • 👩 - 🗆 👼 - Pagina - Sicurezza - Strumenti - 📦 - |
| _ INDOL'Istituto Dati, ricerche e b                    | lanci Avvisi, bandi e fatturazione INPS Comunica Presta:                                             | zioni e servizi Amministrazione trasparente                                             | Assistenza Contatti 🔩                              |
| Indietro Vai a Myl                                     | NPS Modifica contatti Modifica PIN Esci                                                              | ٩                                                                                       | Cerca                                              |
| 🖷 / Prestazioni e Servizi / Richiesta d                | visite mediche di controllo                                                                          |                                                                                         | Ultimo accesso: 17/06/2019 09:46                   |
|                                                        |                                                                                                    | Help                                                                                    |                                                    |
| Richiesta Visita                                       |                                                                                                    |                                                                                         |                                                    |
| Consultazione Richiesta VMC                            | 18                                                                                                   | A                                                                                       |                                                    |
| Invio Richieste Multiple                               |                                                                                                    | ~                                                                                       |                                                    |
| Verifica Invio Richieste Multiple                      | Servizio online di richiesta Visite Mediche di                                                       | Controllo (VMC) per i datori di lavoro                                                  |                                                    |
| Esiti Visite d'Ufficio per la PA                       | In Evide                                                                                             | nza                                                                                     |                                                    |
| Emis                                                   | ione fattura elettronica nei confronti di tutti i datori                                             | di lavoro richiedenti visite mediche di controllo                                       |                                                    |
|                                                        | Non sono presenti comuni                                                                             | icazioni utili all'utente                                                               |                                                    |
|                                                        | Per visualizzare e stampare l'help<br>Il programma è gratuito, se non lo avete sul vostro PC cliccat | è necessario Adobe Reader.<br>e sull'icona sottostante per scaricarlo in formato .zip . |                                                    |
|                                                        | ×                                                                                                    |                                                                                         |                                                    |
|                                                        |                                                                                                    |                                                                                         |                                                    |

Cliccare su "Richiesta Visita".

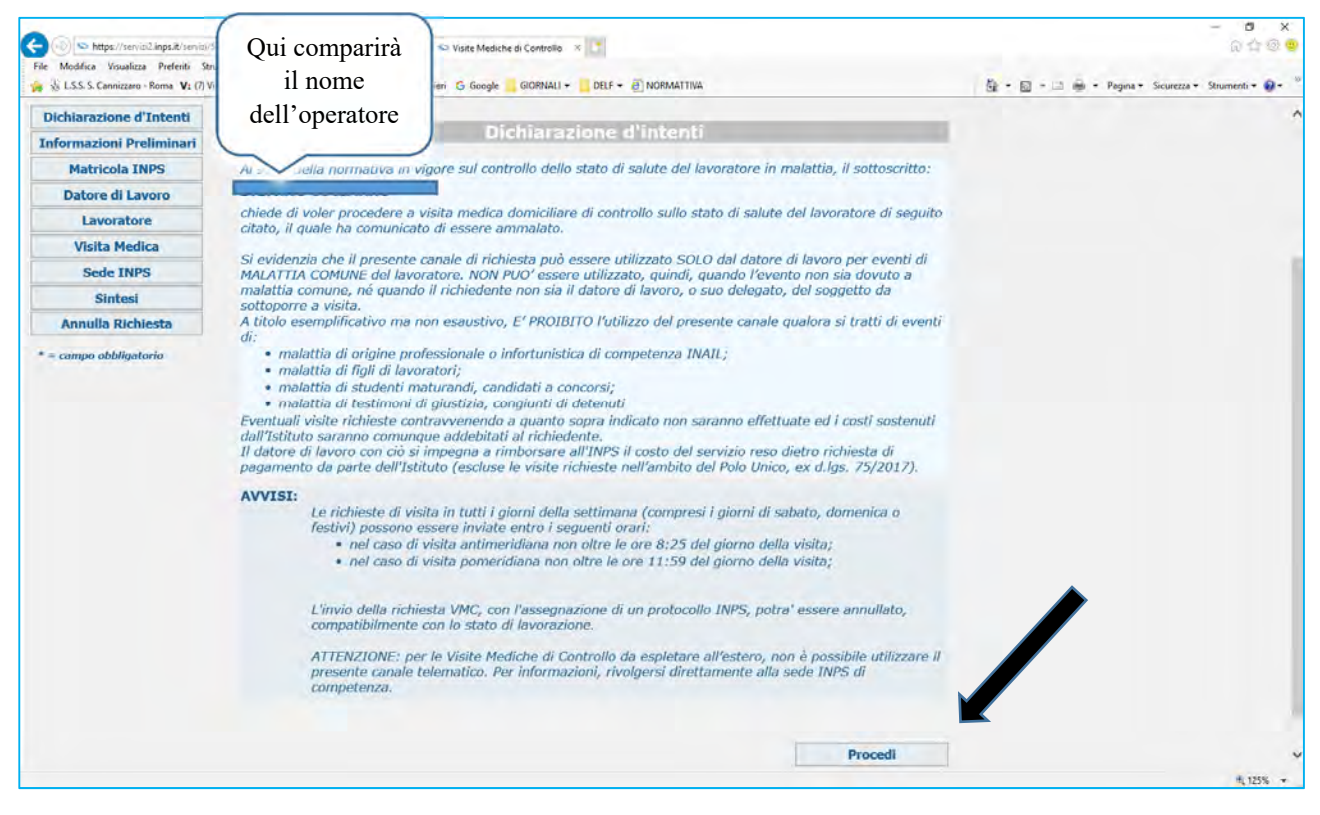

## Cliccare su "Procedi".

Prestare attenzione agli orari entro cui inviare la richiesta di visita fiscale, indicati nel riquadro "AVVISI".

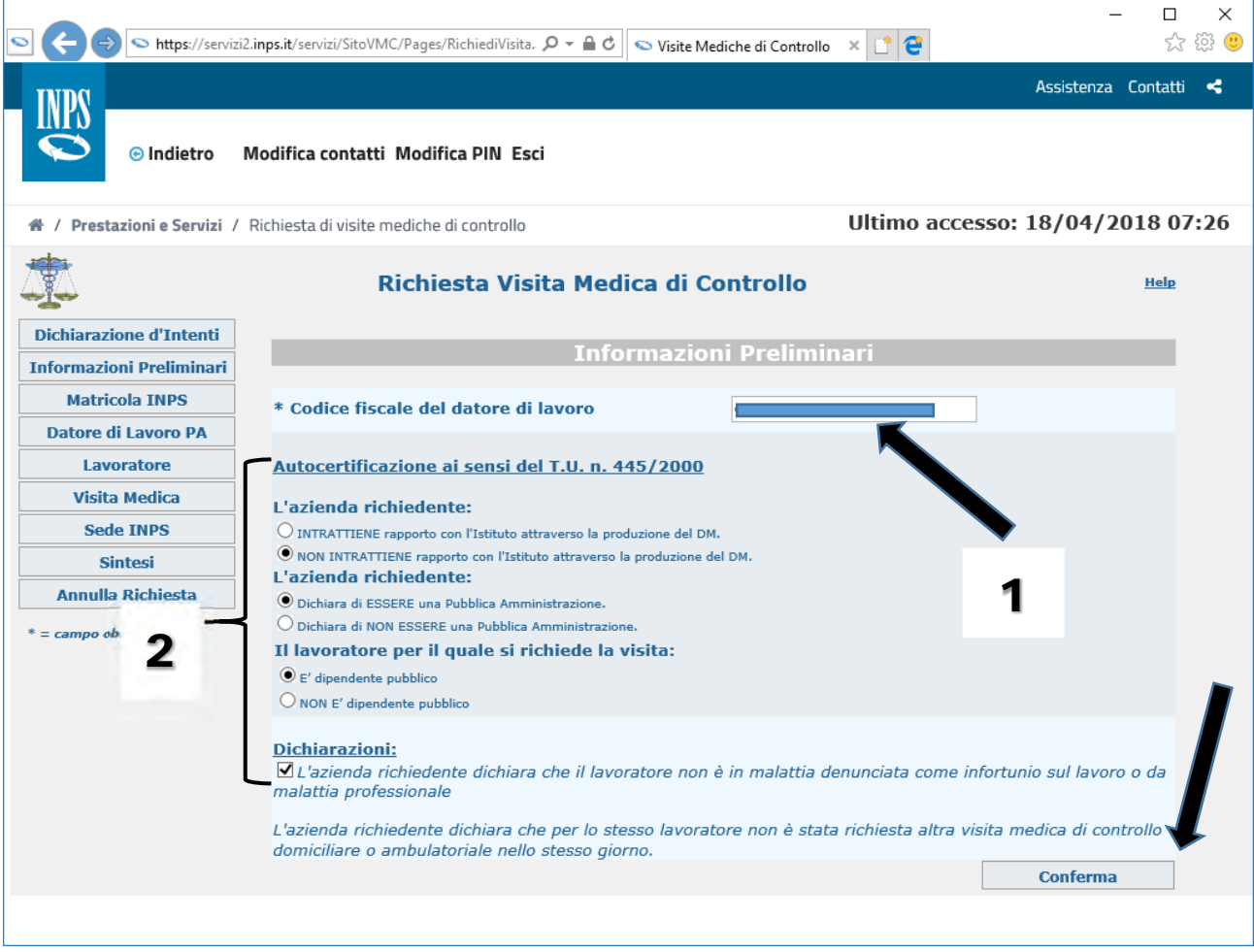

- 1) Inserire il codice fiscale dell'Ente/Comando.
- 2) Spuntare le voci evidenziate.

Infine, cliccare su "Conferma".

| ی الله الله الله الله الله الله الله الل                                                                                                    | Virgilio Mail. Home 🏾 Person<br>, ricerche e bilanci Av                                                                                                    | mil 🌴 Arma dei Carabinie<br>visi, bandi e fatturaz                                      | ri G Google <mark>G</mark> GIORN<br>zione INPS Comur                             | ALI 🕶 🧧 DELF 👻 😰 Ni<br>ica Prestazioni e               | ormattiva<br>servizi Amministrazione t                                                                  | rasparente                                              |
|----------------------------------------------------------------------------------------------------|----------------------------------------------------------------------------------------------------|-----------------------------------------------------------------------------------------|----------------------------------------------------------------------------------|--------------------------------------------------------|----------------------------------------------------------------------------------------------------|---------------------------------------------------------|
| © Indietro                                                                                                    | Vai a MyINPS 🛛 N                                                                                                    | lodifica contatti                                                                       | Modifica PIN                                                                     | Esci                                                   | Q                                                                                                    |                                                         |
| 🆀 / Prestazioni e Servizi /                                                                                                    | Richiesta di visite me                                                                                                    | ediche di controllo                                                                     |                                                                                  |                                                        |                                                                                                    |                                                         |
| <b>1</b>                                                                                                    | R                                                                                                    | ichiesta Vis                                                                            | ita Medica (                                                                     | di Controllo                                           | ę.                                                                                                    | Help                                                    |
| Dichiarazione d'Intenti                                                                                                    | -                                                                                                    |                                                                                         | Date                                                                             | ore di Lavor                                           | 0                                                                                                    |                                                         |
| Informazioni Preliminari                                                                                                    |                                                                                                    |                                                                                         |                                                                                  |                                                        |                                                                                                    |                                                         |
| Matricola INPS                                                                                                    | Dati anagra                                                                                                    | afici dell'im                                                                           | presa                                                                            |                                                        |                                                                                                    |                                                         |
|                                                                                                    |                                                                                                    |                                                                                         |                                                                                  |                                                        |                                                                                                    |                                                         |
| Datore di Lavoro                                                                                                    |                                                                                                    |                                                                                         |                                                                                  |                                                        |                                                                                                    |                                                         |
| Datore di Lavoro<br>Lavoratore                                                                                                    | L'azienda richi<br>fino ad esaurir                                                                                                    | edente risulta s                                                                        | oddisfare i req                                                                  | uisiti previsti d<br>Mediche di Co                     | al D.Lgs.75/2017 e h                                                                                    | a diritto pertanto,<br>di rimborso                      |
| Lavoratore Visita Medica                                                                                                    | L'azienda richi<br>fino ad esaurir<br>esclusivament                                                                                                    | edente risulta s<br>nento fondi, a r<br>e per i propri la                               | oddisfare i req<br>ichiedere Visite<br>voratori dipend                           | uisiti previsti d<br>Mediche di Co<br>lenti che rispon | al D.Lgs.75/2017 e h<br>ntrollo, senza obbligo<br>Idono ai requisiti del l                              | a diritto pertanto,<br>) di rimborso,<br>D.Lgs.75/2017. |
| Datore di Lavoro Lavoratore Visita Medica Sede INPS                                                                                                  | L'azienda richi<br>fino ad esaurir<br>esclusivament<br>* Categoria                                                                                             | edente risulta s<br>nento fondi, a r<br>e per i propri la                               | oddisfare i req<br>ichiedere Visite<br>voratori dipend                           | uisiti previsti d<br>Mediche di Co<br>lenti che rispon | al D.Lgs.75/2017 e h<br>ntrollo, senza obbligo<br>dono ai requisiti del l                               | a diritto pertanto,<br>o di rimborso,<br>D.Lgs.75/2017. |
| Datore di Lavoro Lavoratore Visita Medica Sede INPS Sintesi                                                                                          | L'azienda richi<br>fino ad esaurir<br>esclusivament<br>* Categoria<br>* Denominazio                                                                            | edente risulta s<br>nento fondi, a r<br>e per i propri la<br>one                        | oddisfare i req<br>ichiedere Visite<br>voratori dipend                           | uisiti previsti d<br>Mediche di Co<br>enti che rispon  | al D.Lgs.75/2017 e h<br>ntrollo, senza obbligo<br>dono ai requisiti del                                 | a diritto pertanto,<br>o di rimborso,<br>D.Lgs.75/2017. |
| Datore di Lavoro Lavoratore Visita Medica Sede INPS Sintesi Annulla Richiesta                                                                        | L'azienda richi<br>fino ad esaurir<br>esclusivament<br>* Categoria<br>* Denominazio<br>* Forma Giurio                                                          | edente risulta s<br>nento fondi, a r<br>e per i propri la<br>one                        | oddisfare i req<br>ichiedere Visite<br>voratori dipend                           | uisiti previsti d<br>Mediche di Co<br>lenti che rispon | al D.Lgs.75/2017 e h<br>ntrollo, senza obbligo<br>idono ai requisiti del<br>Partita IVA                 | a diritto pertanto,<br>o di rimborso,<br>D.Lgs.75/2017. |
| Datore di Lavoro         Lavoratore         Visita Medica         Sede INPS         Sintesi         Annulla Richiesta         * = campo obbligatorio | L'azienda richi<br>fino ad esaurir<br>esclusivament<br>* Categoria<br>* Denominazio<br>* Forma Giurid                                                          | edente risulta s<br>nento fondi, a r<br>e per i propri la<br>one<br>lica<br>recapiti de | oddisfare i req<br>ichiedere Visite<br>voratori dipend                           | uisiti previsti d<br>Mediche di Co<br>lenti che rispon | al D.Lgs.75/2017 e h<br>ntrollo, senza obbligo<br>Idono ai requisiti del 1<br>Partita IVA               | a diritto pertanto,<br>o di rimborso,<br>D.Lgs.75/2017. |
| Datore di Lavoro Lavoratore Visita Medica Sede INPS Sintesi Annulla Richiesta * = campo obbligatorio                                                 | L'azienda richi<br>fino ad esaurir<br>esclusivament<br>* Categoria<br>* Denominazio<br>* Forma Giurio<br>Indirizzo e<br>* Provincia                            | edente risulta s<br>nento fondi, a r<br>e per i propri la<br>one<br>lica<br>recapiti de | vorddisfare i req<br>ichiedere Visite<br>voratori dipend<br>li'impresa<br>* Comu | uisiti previsti d<br>Mediche di Co<br>lenti che rispon | al D.Lgs.75/2017 e h<br>ntrollo, senza obbligo<br>idono ai requisiti del<br>Partita IVA                 | * CAP                                                   |
| Datore di Lavoro         Lavoratore         Visita Medica         Sede INPS         Sintesi         Annulla Richiesta         * = campo obbligatorio | L'azienda richi<br>fino ad esaurir<br>esclusivament<br>* Categoria<br>* Denominazio<br>* Forma Giurio<br>Indirizzo e<br>* Provincia                            | edente risulta s<br>nento fondi, a r<br>e per i propri la<br>ne<br>lica<br>recapiti de  | vorddisfare i req<br>ichiedere Visite<br>voratori dipend<br>ll'impresa<br>* Comu | uisiti previsti d<br>Mediche di Co<br>lenti che rispon | al D.Lgs.75/2017 e h<br>ntrollo, senza obbligo<br>idono ai requisiti del<br>Partita IVA                 | * CAP                                                   |
| Datore di Lavoro Lavoratore Visita Medica Sede INPS Sintesi Annulla Richiesta * = campo obbligatorio                                                 | L'azienda richi<br>fino ad esaurir<br>esclusivament<br>* Categoria<br>* Denominazio<br>* Forma Giurid<br>Indirizzo e<br>* Provincia<br>* Indirizzo<br>* E-mail | edente risulta s<br>nento fondi, a r<br>e per i propri la<br>ne<br>lica<br>recapiti de  | ichiedere Visite<br>voratori dipend<br>ll'impresa<br>* Comu                      | uisiti previsti d<br>Mediche di Co<br>lenti che rispon | al D.Lgs.75/2017 e h<br>ntrollo, senza obbligo<br>idono ai requisiti del 1<br>Partita IVA<br>* Telefono | a diritto pertanto,<br>o di rimborso,<br>D.Lgs.75/2017. |

Compilare i campi obbligatori e cliccare su "Conferma".

Nel caso appaia nella schermata la sottoindicata dicitura "Ragione sociale: il numero dei caratteri della stringa ha superato la codifica", l'operatore dovrà diminuire il numero di caratteri presenti nella stringa (a titolo di esempio, nel campo "Denominazione" l'eventuale indicazione dell'Ente "MINISTERO DIFESA – DIREZIONE GENERALE PER IL PERSONALE MILITARE" non sarebbe accettata dal sistema in quanto contenente troppi caratteri; la riduzione a "DIREZIONE GENERALE PERSONALE MILITARE" consentirebbe all'operatore di continuare la procedura).

| 🕥 🌏 🗢 https://servizi2.inps.it/servizi/SitoVMC/Pages/RichiediVisita.as 🔎 + 🔒 👌 | 🗢 Visite Mediche di Controllo 🛛 🗶 📑 😌 |          | 口 ×<br>公愿 |
|--------------------------------------------------------------------------------|---------------------------------------|----------|-----------|
| Ragione Sociale : Il numero dei caratteri della string.                        | a ha superato la codifica.            | Conferma | 2         |

| S C S https://serviz        | i2. <b>inps.it</b> /servizi/SitoVMC/Pages/Richie | diVi 🔎 – 🗎 C 🔝 Visite Mediche | di Controllo 🛛 📑 🦉        | - ロ ×<br>公 戀 🙂        |
|-----------------------------|--------------------------------------------------|-------------------------------|---------------------------|-----------------------|
| TNDG                        |                                                  |                               |                           | Assistenza Contatti < |
| © Indietro                  | Modifica contatti Modifica Pl                    | N Esci                        |                           |                       |
| 骨 / Prestazioni e Servizi / | Richiesta di visite mediche di con               | trollo                        | Ultimo accesso            | : 18/04/2018 07:26    |
| \$                          | Richiesta                                        | Visita Medica (               | ollo                      | Help                  |
| Dichiarazione d'Intenti     |                                                  | Lavora                        | atore                     |                       |
| Matricola INPS              | Anagrafica del La                                | voratore                      |                           |                       |
| Datore di Lavoro            | -                                                |                               |                           |                       |
| Lavoratore                  | * Codice Fiscale                                 | * Nome                        | * Cognon                  | 1e                    |
| Visita Medica               |                                                  | Verifica Estremi I            | avoratore                 |                       |
| Sintosi                     | * Sesso                                          | * Data Nascita                |                           |                       |
| Annulla Richiesta           | * Stato                                          | * Provincia                   | * Comune                  |                       |
| * = campo obbligatorio      | Indirizzo e recapi                               | ti di residenza del la        | voratore                  |                       |
|                             | * Provincia Selezionare una prov                 | ncia 🗸 * Comune               | ~                         | * CAP                 |
| 2 ~                         | * Indirizzo<br>Dettagli Indirizzo                |                               |                           | Telefono              |
|                             |                                                  | Inserisci indirizzo e         | recapiti di reperibilita' |                       |
|                             | 3 -                                              | , v                           | Nuovi Estremi Lavorator   | e Conferma            |
|                             | -                                                |                               |                           |                       |

- 1) Inserire i dati del militare e cliccare su "Verifica Estremi Lavoratore".
- 2) Inserire i dati di residenza e cliccare su "Conferma".
- 3) Da spuntare soltanto nel caso in cui l'indirizzo di reperibilità sia diverso da quello di residenza conosciuto dall'Ente.

| S C S https://servizi2.inp                   | os.it/servizi/SitoVMC/Pages/Richiedi\ 🔎 🗸                                         | 🔒 🖒 😒 Visite Mediche d                                              | di Controllo 🗙 📑 😋                                                                                                    | _                                                                                              | □ ×<br>☆ ∰ 🥲                    |
|----------------------------------------------|-----------------------------------------------------------------------------------|---------------------------------------------------------------------|----------------------------------------------------------------------------------------------------|------------------------------------------------------------------------------------------------|---------------------------------|
|                                              |                                                                                   |                                                                     |                                                                                                    | Assistenza Cont                                                                                | atti <                          |
| © Indietro Mo                                | difica contatti Modifica PIN Esc                                                  | i                                                                   |                                                                                                    |                                                                                                |                                 |
| ☆ / Prestazioni e Servizi / Ric              | hiesta di visite mediche di controllo                                             |                                                                     | Ultimo accesso:                                                                                                    | 18/04/2018                                                                                     | 07:26                           |
| <b>*</b>                                     | Richiesta Visi                                                                    | ita Medica di Co                                                    | ontrollo                                                                                                    |                                                                                                | <u>Help</u>                     |
| Dichiarazione d'Intenti                      | [                                                                                 | Dichiarazioni Re                                                    | elative alla Visita                                                                                                    |                                                                                                |                                 |
| Matricola INPS Datore di Lavoro              | Informazione sulla m                                                              | alattia del Lavo                                                    | oratore                                                                                                    |                                                                                                |                                 |
| Lavorat<br>Visita Me<br>Sede INPS<br>Sintesi | * Data inizio malattia<br>Data fine malattia<br>ATTENZIONE: se non si è sico<br>s | gg<br>gg<br>gg<br>gecificare alcuna ipoter<br>La malattia e'interve | del certificato di malattia dei<br>tica data di fine malattia.                                                                                                    | aaaa<br>aaaa<br>l lavoratore, non                                                              | ı<br>si deve                    |
| Annulla Richiesta * = campo obbligatorio     | Informazioni sulla Vi                                                             | sita                                                                |                                                                                                    |                                                                                                |                                 |
| 2 -<                                         | * Data visita<br>Fascia Oraria Visita                                             | gg                                                                  | Obbligo al rispetto della data e de<br>Si ricorda che l'opzione com<br>svolgimento della visita e pe<br>fosse possibile rispettare la<br>richiesta resterà inevasa | aaaa<br>alla fascia oraria<br>porta la rigidita' I<br>ertanto, nel caso<br>fascia oraria indic | nello<br>in cui non<br>rata, la |
|                                              |                                                                                   |                                                                     |                                                                                                    | Conferma                                                                                       |                                 |
|                                              |                                                                                   |                                                                     |                                                                                                    |                                                                                                |                                 |

- 1) Indicare la data di inizio e di fine malattia.
- 2) Indicare la data in cui si vuole venga effettuata la visita e la fascia oraria (è possibile chiedere che la visita venga svolta esattamente nella data e fascia oraria indicata, spuntando la voce "Obbligo al rispetto della data e della fascia oraria"; tale scelta, tuttavia, potrebbe comportare la mancata effettuazione della visita stessa, in caso di un gran numero di richieste e di carenza di medici di controllo).

Infine cliccare su "Conferma".

| 🖻 🌏 🕤 https://servizi2      | .inps.it/servizi/SitoVMC/Pages/RichiediVisi 🔎 = 🔒 🖒   | ー ロ ×<br>S Visite Mediche di Controllo * 📑 😋 🆧 隠く |
|-----------------------------|-------------------------------------------------------|---------------------------------------------------|
| INDS                        |                                                       | Assistenza Contatti 🔫                             |
| © Indietro                  | Aodifica contatti Modifica PIN Esci                   |                                                   |
| 🖶 / Prestazioni e Servizi / | Richiesta di visite mediche di controllo              | Ultimo accesso: 18/04/2018 07:26                  |
| 東                           | Richiesta Visita Med                                  | lica di Controllo Hele                            |
| Dichiarazione d'Intenti     | Qui compariranno i dati della sed<br>INPS competente. | Sede INPS                                         |
| Matricola INPS              | SedeINPS Indirizzo                                    | CodiceSede CAP Comune Provincia                   |
| Datore di Lavoro            | -                                                     |                                                   |
| Lavoratore                  |                                                       | Conferma                                          |
| VISITA MEDICA               |                                                       |                                                   |
| Sintesi                     |                                                       |                                                   |
| Annulla Richiesta           |                                                       |                                                   |
| * = campo obbligatorio      |                                                       |                                                   |

Cliccare su "Conferma".

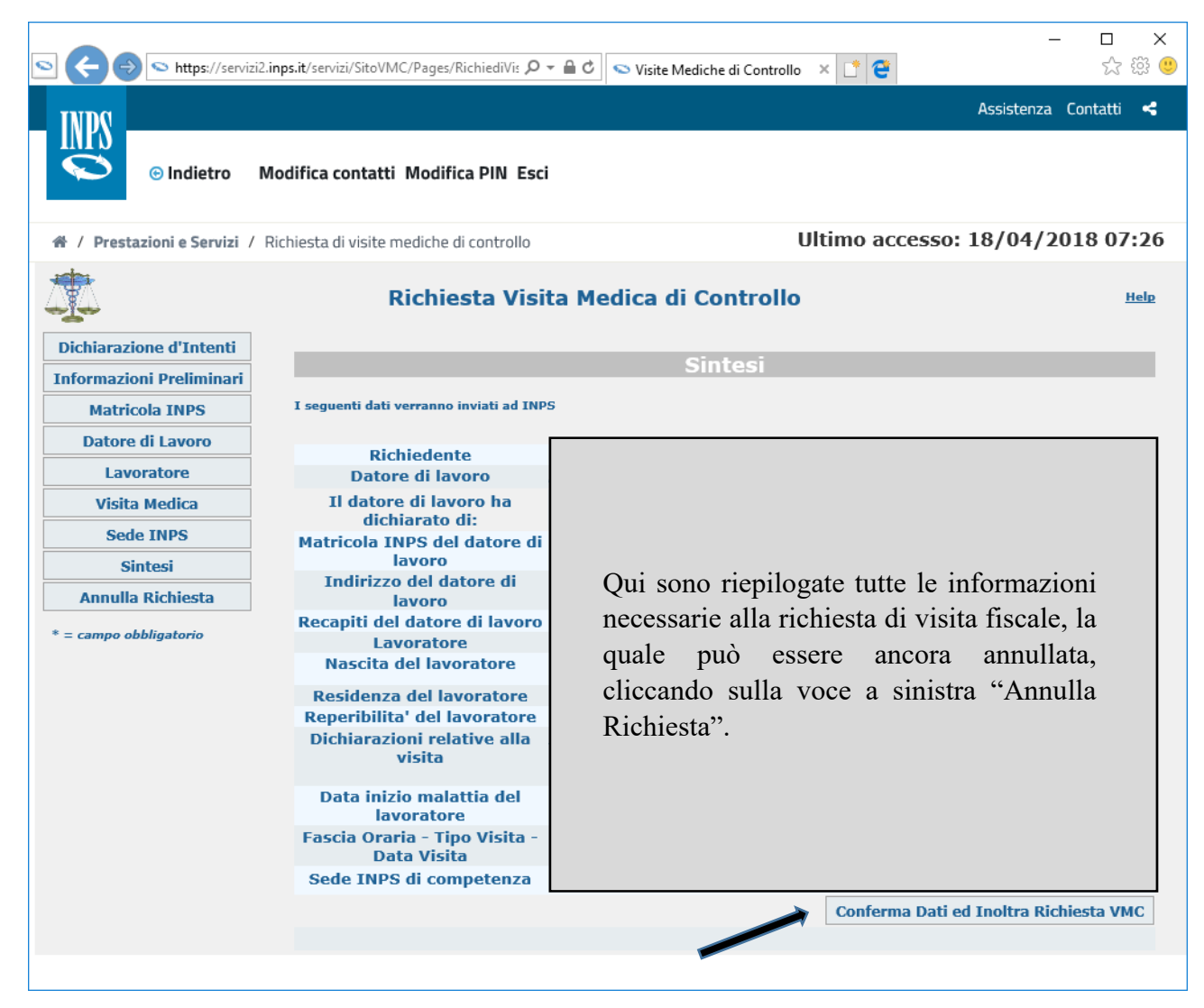

Cliccare su "Conferma Dati ed Inoltra Richiesta VMC".